## グローバルフェスタ**2021** 申込マニュアル

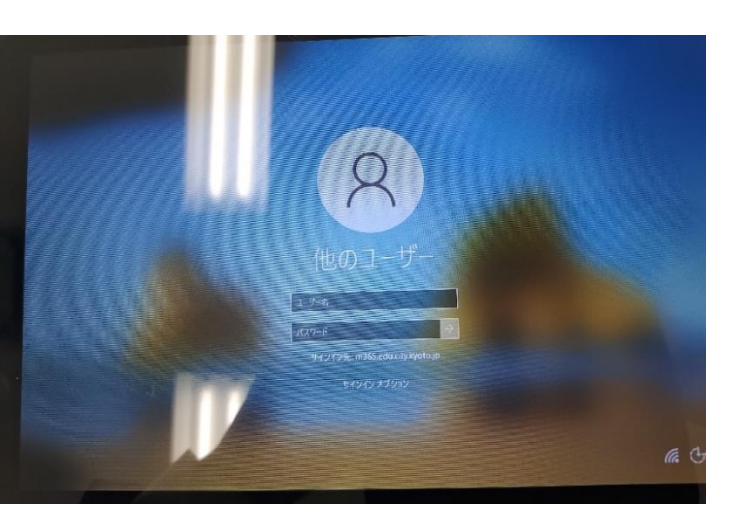

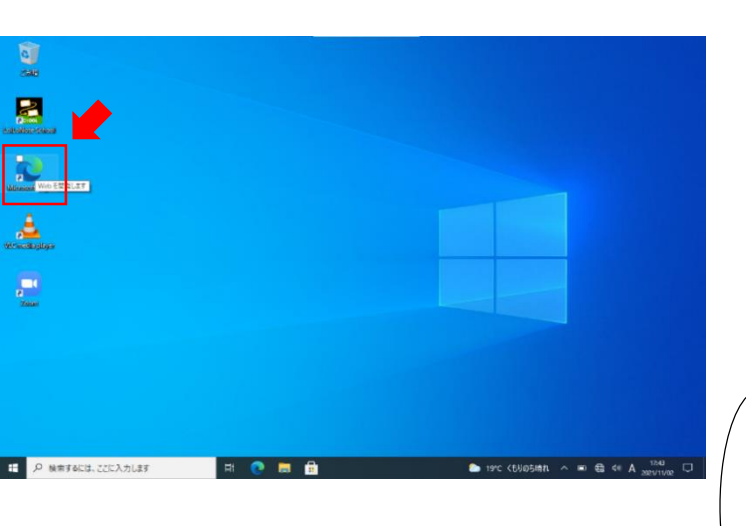

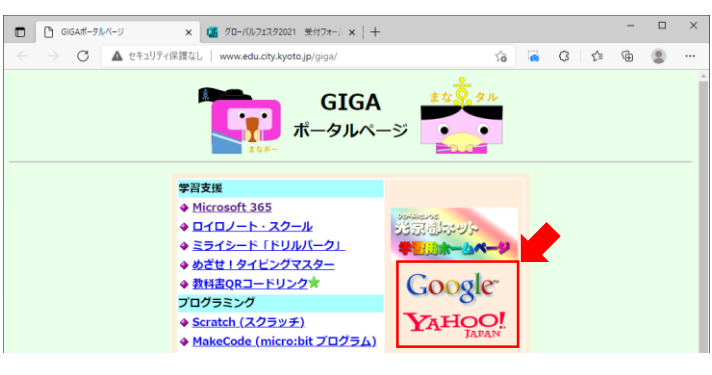

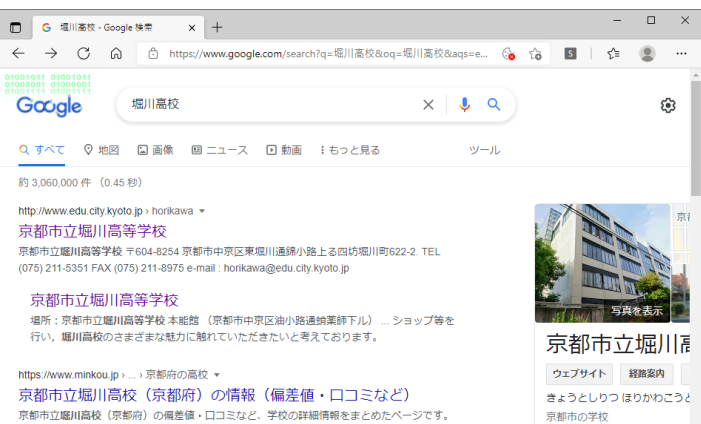

他にも知服画像・進学情報・入試情報や部活の口コミなど、他では見られない

①GIGA端末にサインインします。

②Microsoft Edgeをクリックします。

※実施要項のQRコードをス キャンした場合は⑤に飛んで ください。 QRコードを読み込む場合は, スタートメニューから「QR コードスキャン」を起動しま す。

③GIGAポータルページから GoogleやYahoo等を開き、市立 高校を検索します。(例とし て「堀川高校」と検索してい ます。)

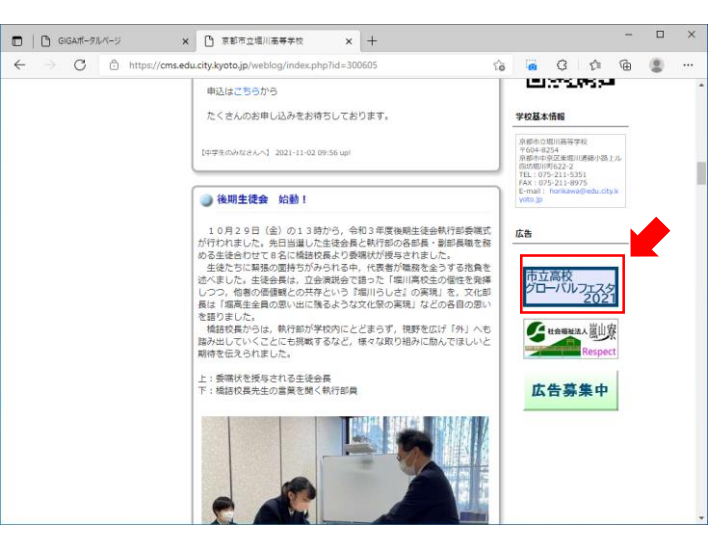

④市立高校のホームページ右側 にグローバルフェスタ2021特設 サイトへのリンクがありますの で、クリックします。

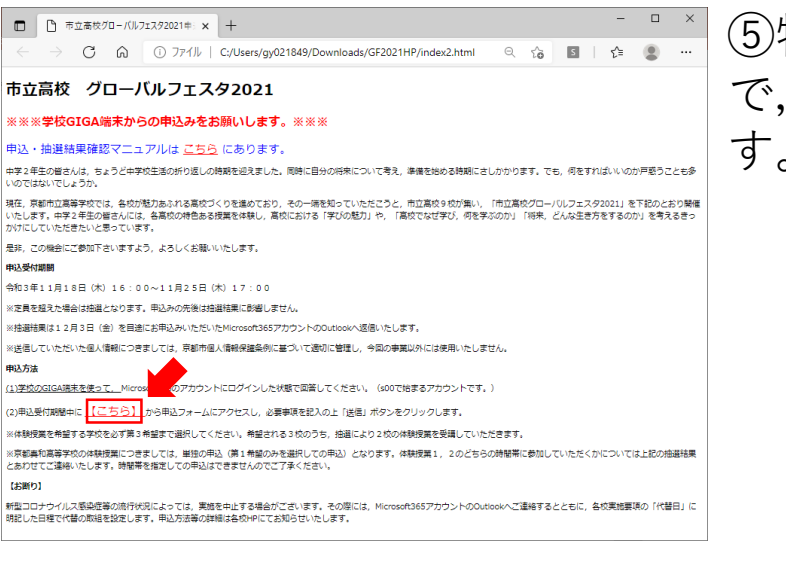

 GIGAボータルページ
 GIGAボータルページ × 🎦 京都市立堀川高等学校 × 🍊 グローバルフェスタ2021 受付フォーム × 🕂 )Ecaf0aQ1HvCl70NQ5... 🏠 🐻 🔇 🏂 🕲 C https://forms.office.com/pag このフォームを送信すると、所有者に名前とメールアドレスが表示されます。 こんにちは X \* 必須 自分の名前が表示され 参加者情報を記入して ているか確認してくだ \*回答者のアカウントに基づいて抽選が さい。 1.中学2年生対象のイベントです ● はい () いいえ 2.在籍中学校を記入してください\* ••中学校

⑤特設ページが表示されますの で,【こちら】をクリックしま す。

⑥申込フォームが表示されたら, まず自分の名前が表示されてい るか確認してください。

間違いがないことを確認し,参 加者情報を入力してください。

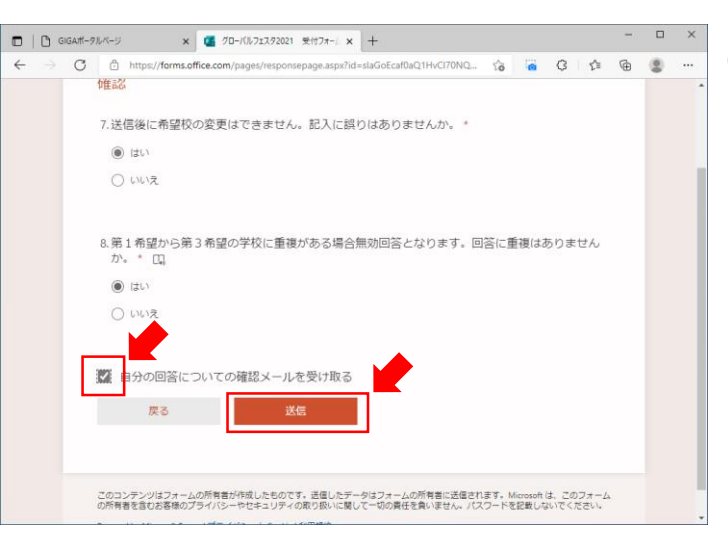

⑦最後まで入力したら,送信を クリックします。

「自分の回答についての確認 メールを受け取る」にチェック を入れると、回答結果が Outlookに送信されます。 回答結果を受け取りたい場合は、 チェックを入れてください。

※Outlook: Microsoft 365から利 用可能なメールの送受信ができ るサービス。

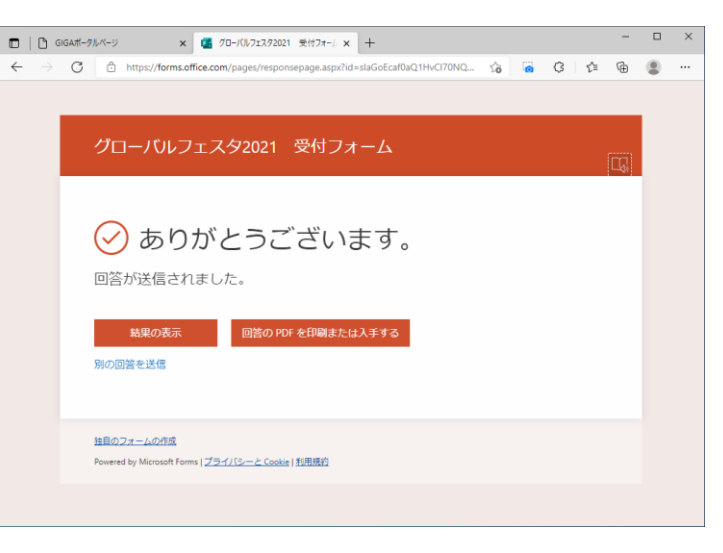

⑧「ありがとうございます。」のページが表示されたら、申込完了です。

「結果の表示」をクリックする と自分の回答が確認できます。

※⑦で「自分の回答についての 確認メールを受け取る」に チェックを入れた場合は⑨~⑪ を確認してください。

| □ GIGA#-9ルページ  | × 🥶 グローバルフェスタ2021 受付フォー/ ×   +                                                                                                    |            |     |              | - |     | × |
|----------------|----------------------------------------------------------------------------------------------------|------------|-----|--------------|---|-----|---|
| ← → C ▲ セキュリティ | 保護なし   www.edu.city.kyoto.jp/giga/                                                                                                    | ζ <b>ο</b> | G 0 | ₹ <u>^</u> ≣ | ۲ | (8) |   |
|                | GIGA<br>ポータルページ<br>*#3支援<br>* Microsoft 365<br>* Dr(Dノート・スクール<br>* 意力センクスター<br>* 数括国QRコードリンルバーク」<br>* 数括国QRコードリンクオ<br>* ひが目いがくてスクット<br>* Scratch (スクット)<br>* Scratch (スクット)<br>* Scratch (スクット)<br>* MaskeCode (microsibt プログラム)<br>* Miscuit (Zンタット)<br>#現象社<br>* Unovi-o-動園(マイクロラーニング)*<br>* 別型生徒向けのGA入門絵画本<br>* 総合カレンダー・なごみムービー |            |     |              |   |     |   |
|                | ◆ <u>タブレットPC スタートアップガイド</u>                                                                                                    |            |     |              |   |     |   |
|                | GIGA端末用アプリ (Intuneボータ                                                                                                    | マルサイト)     |     |              |   |     |   |

おはようございます

B

⑦ ⑦で「自分の回答についての確認メールを受け取る」に
 チェックを入れていた場合,完
 了確認メールが届きます。
 確認するためには,GIGAポータルページに戻り,Microsoft 365
 を起動します。

⑩左のアイコン一覧から Outlookをクリックします。

|           | GIGAポータルページ ×       SIGAポータルページ ×       SIGAポータルペーン ×       SIGAポータルペーン ×       SIGAポータルーン ×       SIGAポータルーン ×       SIGAポータルーン ×       SIGAポータルーン ×       SIGAポータルーン ×       SIGAポータルーン ×       SIGAポータルーン ×       SIGAポータルーン ×       SIGA | 3 Microsoft Office ホー/ ×                                                                                |                                                                                                    |
|-----------|----------------------------------------------------------------------------------------------------|----------------------------------------------------------------------------------------------------|----------------------------------------------------------------------------------------------------|
| ←         | → C 🖞 https://out                                                                                                    | look.office.com/mail/inbox/id/AAQkADAzNjdiMjdmLTk2Z                                                     |                                                                                                    |
|           | Outlook                                                                                                    | ▶ 検索                                                                                                    | ロ Teams で通話 😡 🖷 🗣 … 🞗                                                                                                    |
|           | お使いのブラウザーでは、Outlook o                                                                                                    | <ul> <li>n the web を既定の電子メール ハンドラーとして設定することがサ</li> <li>         ・・・・・・・・・・・・・・・・・・・・・・・・・・・・・</li></ul> | ボートされています。 今すぐ試す 後で確認する 今後表示しない ×<br>処理 ED 移動 > 〈? 分類 > ····                                                                                                    |
| and and a | ~ お気に入り                                                                                                    | ○ 優先 その他 71ルター ~                                                                                        | My responses: グローバルフェスタ2021 受付<br>フォーム                                                                                                    |
| 8         | <ul> <li>□ 受信トレイ 4</li> <li>▷ 送信済みアイテム</li> </ul>                                                                                                    | Microsoft Forms<br>My responses: グローバルフェスタ20 11:34<br>Thank you for filling out "グローバルフェスタ              | スッセージを日本語に翻訳する) 英語からは翻訳しない                                                                                                    |
| •         |                                                                                                    |                                                                                                    | Microsoft Forms 5 …<br><maccount@microsoft.com><br/>2021/11/04 (約 11:34<br/>哀先</maccount@microsoft.com>                                                                                                    |
|           | ○ フォルター □ 受信トレイ 4                                                                                                    | · interaction                                                                                           | Research<br>Precision of Education (Control of Control of |
|           | <ul> <li>✓ 「■</li> <li>→ 送信済みアイテム</li> <li>         前除済みアイテム     </li> </ul>                                                                                                    | **                                                                                                    | Constant and the second second s        |
|           | ◎ 迷惑メール<br>日 アーカイブ                                                                                                    | · States and a second                                                                                   | 道信 転送                                                                                                    |

 ①Microsoft Formsからメールが 届いています。受信トレイから メールを確認し、本文の 「VIEW MY RESPONSES」をク リックすると自分の回答を確認 できます。

## 抽選結果の確認方法

※抽選結果は12月3日(金)を目途に Outlookへメールでお送りします。

メールが届かない場合はグローバルフェスタ 2021事務局までお問い合わせください。

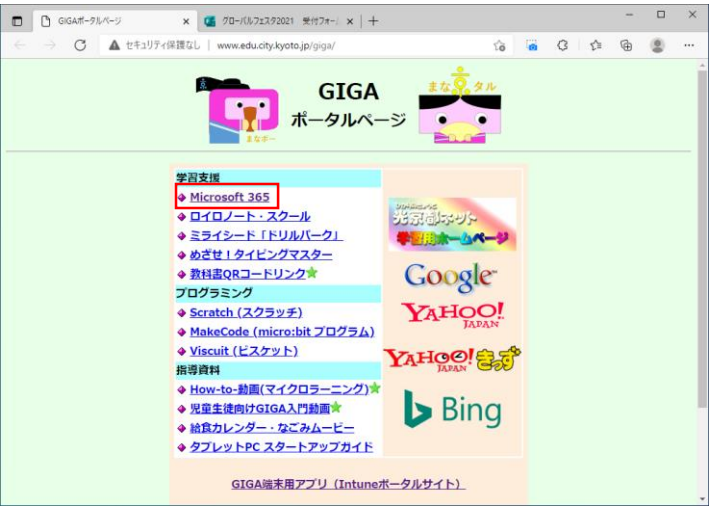

①Microsoft 365を起動します。

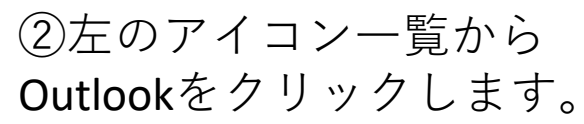

| □   □ GIGA#-9                                   | ルページ ×                | Microsoft O    | ffice ホーム | × 🖪 🕫 - | ・バルフェスタ20 | 021 受付フォーム: | ×   + |       |                   |     |     |
|-------------------------------------------------|-----------------------|----------------|-----------|---------|-----------|-------------|-------|-------|-------------------|-----|-----|
| $\leftarrow \  \  \rightarrow \  \  \mathbf{G}$ | fthttps://www.off     | ce.com/?auth=2 |           |         |           | 田 13        | 6     | 3 1   | <u>^</u> ⊕        |     |     |
| Office 365                                      |                       | ₽ 検索           |           |         |           |             |       | E,    | > ©               | ?   | 8   |
| n I                                             |                       |                |           |         |           |             |       |       |                   |     | Î   |
| <b>A</b>                                        | おはようごさい               |                |           |         |           | Office      | のインス  | トール ~ |                   | - 1 |     |
|                                                 | おすすめ                  |                |           |         |           |             |       |       | $\langle \rangle$ |     | - 1 |
| w -                                             |                       | -              |           |         |           |             |       |       |                   |     | - 1 |
| x                                               | _                     | _              |           |         |           |             |       |       |                   |     |     |
| 4                                               |                       |                |           |         |           |             |       |       |                   |     |     |
|                                                 |                       |                | -         |         |           |             |       |       |                   |     |     |
| Outlook                                         | ·                     |                |           |         |           |             |       |       |                   |     |     |
| ۵                                               | ALC: NOT THE OWNER    |                | 17.2      |         |           | 27.1        | 17-1  |       |                   |     |     |
| a l                                             |                       |                |           |         |           |             |       |       |                   |     |     |
| <b>1</b>                                        |                       |                |           | -       |           |             | -     |       |                   |     |     |
|                                                 |                       |                |           |         |           |             |       |       |                   |     |     |
| ε <b>l</b> i                                    |                       |                | -         |         |           |             |       |       |                   |     |     |
|                                                 | •                     |                |           |         |           |             |       | _     |                   |     |     |
| https://outlook.office.com                      | and the second second |                |           | -       |           |             |       |       |                   | -   |     |

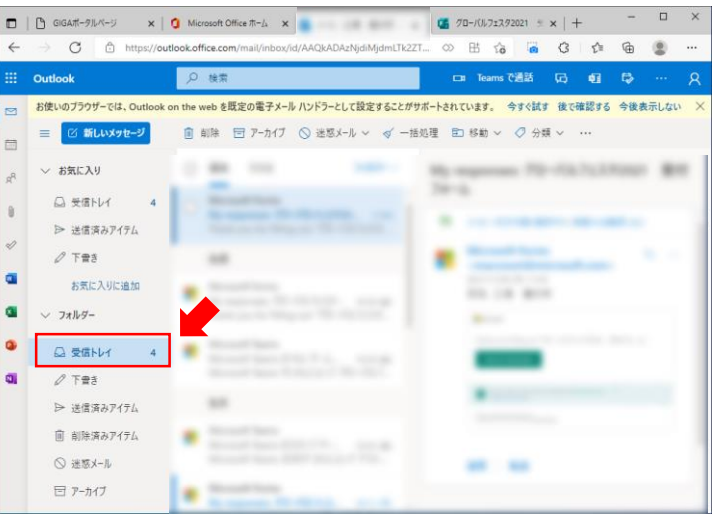

③高校もしくは,グローバルフェスタ2021事務局から「グローバルフェスタ申込結果」というタイトルのメールが届いていますので,受信トレイから確認してください。